# FTD에서 AnyConnect VPN 클라이언트 구성: 헤 어핀 및 NAT 예외

| 목 | 차 |
|---|---|
|---|---|

| <u>소개</u>                           |
|-------------------------------------|
| <u>사전 요구 사항</u>                     |
| 요구 사항                               |
| <u>사용되는 구성 요소</u>                   |
| 배경정보                                |
| <u>구성</u>                           |
| <u>1단계. SSL 인증서 가져오기</u>            |
| <u>2단계. RADIUS 서버 구성</u>            |
| <u>3단계. IP 풀 생성</u>                 |
| <u>4단계. XML 프로필 만들기</u>             |
| <u>5단계. Anyconnect XML 프로파일 업로드</u> |
| <u>6단계. AnyConnect 이미지 업로드</u>      |
| <u>7단계. 원격 액세스 VPN 마법사</u>          |
| <u>NAT 예외 및 헤어핀</u>                 |
| <u>1단계. NAT 예외 컨피그레이션</u>           |
| <u>2단계. 헤어핀 컨피그레이션</u>              |
| <u>다음을 확인합니다.</u>                   |

<u>문제 해결</u>

# 소개

이 문서에서는 FMC에서 관리하는 FTD(Firepower Threat Defense) v6.3에서 Cisco 원격 액세스 VPN 솔루션(AnyConnect)을 구성하는 방법에 대해 설명합니다.

# 사전 요구 사항

### 요구 사항

다음 주제에 대한 지식을 보유하고 있으면 유용합니다.

- 기본 원격 액세스 VPN, SSL(Secure Sockets Layer) 및 IKEv2(Internet Key Exchange version 2) 지식
- AAA(Basic Authentication, Authorization, and Accounting) 및 RADIUS 지식
- 기본 FMC 지식
- 기본 FTD 지식

## 사용되는 구성 요소

이 문서의 정보는 다음 소프트웨어 및 하드웨어 버전을 기반으로 합니다.

- Cisco FMC 6.4
- Cisco FTD 6.3
- AnyConnect 4.7

이 문서에서는 FMC(Firepower Management Center)에서 관리하는 FTD(Firepower Threat Defense) 버전 6.3에서 Cisco 원격 액세스 VPN 솔루션(AnyConnect)을 구성하는 절차에 대해 설명 합니다.

이 문서의 정보는 특정 랩 환경의 디바이스를 토대로 작성되었습니다. 이 문서에 사용된 모든 디바 이스는 초기화된(기본) 컨피그레이션으로 시작되었습니다. 현재 네트워크가 작동 중인 경우 모든 명령의 잠재적인 영향을 미리 숙지하시기 바랍니다.

# 배경 정보

이 문서에서는 FTD 디바이스의 컨피그레이션을 다룹니다. ASA 컨피그레이션 예를 찾을 경우 https://www.cisco.com/c/en/us/support/docs/security/asa-5500-x-series-next-generationfirewalls/100918-asa-sslvpn-00.html 문서를 참조하십시오<u>.</u>

#### 제한 사항:

현재 FTD에서는 이러한 기능이 지원되지 않지만 ASA 디바이스에서는 계속 사용할 수 있습니다.

- 이중 AAA 인증(FTD 버전 6.5에서 사용 가능)
- 동적 액세스 정책
- 호스트 스캔
- ISE 상태
- RADIUS CoA
- VPN 로드 밸런서
- 로컬 인증(Firepower 장치 관리자 6.3에서 사용 가능) Cisco 버그 ID <u>CSCvf92680</u>)
- LDAP 특성 맵(FlexConfig, Cisco 버그 ID CSCvd64585를 <u>통해 사용 가능</u>)
- AnyConnect 사용자 지정
- AnyConnect 스크립트
- AnyConnect 현지화
- 앱당 VPN
- SCEP 프록시
- WSA 통합
- SAML SSO(Cisco 버그 ID <u>CSCvq90789</u>)
- RA 및 L2L VPN에 대한 동시 IKEv2 동적 암호화 맵
- AnyConnect 모듈(NAM, Hostscan, AMP Enabler, SBL, Umbrella, Web Security 등). DART는 이 버전에 기본적으로 설치되는 유일한 모듈입니다.
- TACACS, Kerberos(KCD 인증 및 RSA SDI)
- 브라우저 프록시

# 구성

FMC에서 원격 액세스 VPN 마법사를 통과하려면 다음 단계를 완료해야 합니다.

1단계. SSL 인증서 가져오기

인증서는 AnyConnect를 구성할 때 필수적입니다. SSL 및 IPSec에는 RSA 기반 인증서만 지원됩니다.

ECDSA(Elliptic Curve Digital Signature Algorithm) 인증서는 IPSec에서 지원되지만, ECDSA 기반 인증서를 사용하는 경우 새 AnyConnect 패키지 또는 XML 프로파일을 배포할 수 없습니다.

IPSec에 사용할 수 있지만 XML 프로필과 함께 AnyConnect 패키지를 사전 구축해야 하며 모든 XML 프로필 업데이트는 각 클라이언트에서 수동으로 푸시해야 합니다(Cisco 버그 ID CSCtx42595).

또한 웹 브라우저에서 "신뢰할 수 없는 서버 인증서" 오류가 발생하지 않도록 하려면 인증서에 DNS 이름 및/또는 IP 주소가 있는 CN(Common Name) 확장이 포함되어 있어야 합니다.

참고: FTD 디바이스에서는 CSR(Certificate Signing Request)을 생성하기 전에 CA(Certificate Authority) 인증서가 필요합니다.

- CSR이 외부 서버(예: Windows Server 또는 OpenSSL)에서 생성된 경우, FTD는 수동 키 등록 을 지원하지 않으므로 수동 등록 방법이 실패할 수 있습니다.
- 다른 메서드(예: PKCS12)를 사용해야 합니다.

수동 등록 방법으로 FTD 어플라이언스에 대한 인증서를 가져오려면 CSR을 생성하고 CA로 서명한 다음 ID 인증서를 가져와야 합니다.

1. 이미지에 표시된 대로 Devices(디바이스) > Certificates(인증서)로 이동하고 Add(추가)를 선택합니다.

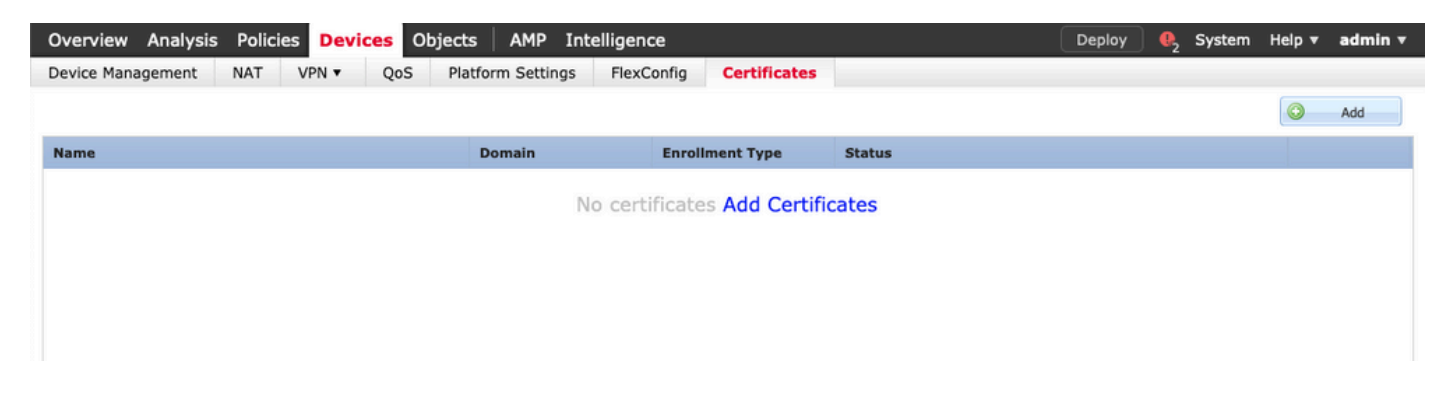

2. 이미지와 같이 장치를 선택하고 새 인증서 등록 개체를 추가합니다.

| Overview Analysis Policies Devices    | Objects AMP                                      | Intelligence                           |                                  | Deploy 0 | System | Help ▼  | admin 🔻 |
|---------------------------------------|--------------------------------------------------|----------------------------------------|----------------------------------|----------|--------|---------|---------|
| Device Management NAT VPN • Q         | oS Platform Setting                              | s FlexConfig Certificates              |                                  |          |        |         |         |
|                                       |                                                  |                                        |                                  |          |        | $\odot$ | Add     |
| Name                                  | Domain                                           | Enrollment Type                        | Status                           |          |        |         |         |
|                                       |                                                  | No cortificatos Add Cortif             | icates                           |          |        |         |         |
|                                       |                                                  | No certificates Add Certif             | leates                           |          |        |         |         |
|                                       | Add New Certifica                                | ate                                    |                                  | ? ×      |        |         |         |
|                                       | Add a new certificate t<br>identify certificate. | o the device using cert enrollment obj | ect which is used to generate CA | and      |        |         |         |
|                                       | Device*:                                         | FTD-Virtual                            | ~                                |          |        |         |         |
|                                       | Cert Enrollment*:                                | Select a certificate entrollment o     | bject 🗸 🕥                        |          |        |         |         |
|                                       |                                                  |                                        | Add Cance                        | el       |        |         |         |
| Add                                   | d Cert Enrollment                                |                                        |                                  | ? ×      |        |         |         |
| Na                                    | ame*                                             |                                        |                                  |          |        |         |         |
| De                                    | escription                                       |                                        |                                  |          |        |         |         |
|                                       |                                                  |                                        |                                  |          |        |         |         |
|                                       | CA Information Ce                                | ertificate Parameters Key Rev          | ocation                          |          |        |         |         |
| E                                     | Enrollment Type:                                 | SCEP                                   | ~                                |          |        |         |         |
| E                                     | Enrollment URL:*                                 | http://                                |                                  |          |        |         |         |
| a a a a a a a a a a a a a a a a a a a | Challenge Password:                              |                                        |                                  |          |        |         |         |
|                                       | Confirm Password:                                |                                        |                                  |          |        |         |         |
| R                                     | Retry Period:                                    | 1 Minutes (R                           | ange 1-60)                       |          |        |         |         |
| R                                     | Retry Count:                                     | 10 (R                                  | ange 0-100)                      |          |        |         |         |
| F                                     | ingerprint:                                      | Ex: e6f7d542 e355586c a758e7cb b       | dcddd92                          |          |        |         |         |
|                                       |                                                  |                                        |                                  |          |        |         |         |
|                                       |                                                  |                                        |                                  |          |        |         |         |
|                                       |                                                  |                                        |                                  |          |        |         |         |
| All                                   | ow Overrides                                     |                                        |                                  |          |        |         |         |
|                                       |                                                  |                                        |                                  |          |        |         |         |
|                                       |                                                  |                                        | Save                             | Cancel   |        |         |         |
|                                       |                                                  |                                        |                                  |          |        |         |         |

3. 수동 등록 유형을 선택하고 CA 인증서(CSR에 서명할 인증서)를 붙여넣습니다.

#### Add Cert Enrollment

| Name*            | Anyconnect-certificate                                                                                                    |                                                                                                    |                                                                                                    | ]      |
|------------------|----------------------------------------------------------------------------------------------------|----------------------------------------------------------------------------------------------------|----------------------------------------------------------------------------------------------------|--------|
| Description      |                                                                                                    |                                                                                                    |                                                                                                    |        |
| CA Information   | Certificate Parameters                                                                                                    | Key Revocation                                                                                                    | 1                                                                                                    |        |
| Enrollment Type: | Manual                                                                                                    |                                                                                                    |                                                                                                    | -      |
| CA Certificate:* | /3C4hi07uzuR0ygwKEE<br>4x3nk3tTUhYpfmbWqk<br>RqV66GI9iE7Z2<br>xiVrSrJFqhkrT795kMb8<br>VLSP+vHGm8X<br>g6wEFsKuZay27a48e/I<br>LhBNFby8Vb9<br>d0jUkmdSvzQDR5qSo<br>VMYhIVBOT8h<br>H8eMjSQIGhhHbxuKoPv<br>mwNgySmTP9cHa<br>9Or3RIWRzEa11HE3m<br>DI8ZcLYmfaIdC<br>W2cZuBROyVDxCvq4fl<br>usiu9KTGH1<br>btVKEYACKVyETw==<br>END CERTIFICATE | SaMdg4DI/z<br>NAXM7GNDRVWG9BZ1:<br>SamBxhb4eXYXxUgJmO<br>JG2LgRDrA0Kt+jwbS7T<br>+HINEm3E8/q20wrtlZp<br>/IzQmM0RvGnTB6EKiYI<br>HO4Rj6DOnmgufjx+TZ<br>D4ISEIBfOWFSd5rAD/bv | svk3shDK2Bogklzxu6<br>DtPqZ76RSTAT0+v1<br>DGSK4mfZsZqhFdQP<br>D4MpAabyhr+hEpeP<br>vb4CUW8HcgDdDv<br>RYczownSKLL7LcW1<br>/k2n6xrJI1SLqABMJJ |        |
| Allow Overrides  |                                                                                                    |                                                                                                    |                                                                                                    |        |
|                  |                                                                                                    |                                                                                                    | Save                                                                                                    | Cancel |

4. [인증서 매개변수] 탭을 선택하고 [FQDN 포함] 필드에 대해 "사용자 정의 FQDN"을 선택하고 이 미지에 표시된 인증서 세부 정보를 채웁니다.

| Add Cert Enrollment          |                                 | ? ×    |
|------------------------------|---------------------------------|--------|
| Name*                        | nyconnect-certificate           |        |
| Description                  |                                 |        |
|                              |                                 |        |
| CA Information Certif        | icate Parameters Key Revocation |        |
| Include FQDN:                | Use Device Hostname as FQDN     | ]      |
| Include Device's IP Address: |                                 | ]      |
| Common Name (CN):            | vpn.cisco.com                   | ]      |
| Organization Unit (OU):      | TAC                             | ]      |
| Organization (O):            | Cisco                           | ]      |
| Locality (L):                | MX                              | ]      |
| State (ST):                  | Mexico                          | ]      |
| Country Code (C):            | MX                              |        |
| Email (E):                   |                                 |        |
| Include Device's Serial Nu   | mber                            |        |
|                              |                                 |        |
| Allow Overrides              |                                 |        |
|                              |                                 |        |
|                              | Save                            | Cancel |

5. 키 탭을 선택하고 키 유형을 선택하면 이름과 크기를 선택할 수 있습니다. RSA의 경우 2048바이 트가 최소 요구 사항입니다.

6. 저장을 선택하고 장치를 확인한 후 인증서 등록에서 방금 생성한 신뢰 지점을 선택하고 추가를 선택하여 인증서를 배포합니다.

#### Add New Certificate

Add a new certificate to the device using cert enrollment object which is used to generate CA and identify certificate.

| Device*:                 | FTD-Virtual                | ~ |            |
|--------------------------|----------------------------|---|------------|
| Cert Enrollment*:        | Anyconnect-certificate     | ~ | •          |
| Cert Enrollment Details: |                            |   |            |
| Name:                    | Anyconnect-<br>certificate |   |            |
| Enrollment Type:         | Manual                     |   |            |
| SCEP URL:                | NA                         |   |            |
|                          |                            |   | Add Cancel |

7. 상태 열에서 ID 아이콘을 선택하고 예를 선택하여 이미지에 표시된 CSR을 생성합니다.

| Overview Analysis Policies Devices Obj | ects AMP Intelliger     | nce                                                             |        | Deploy 🔩 System                             | Help 🔻 admin 🔻 |
|----------------------------------------|-------------------------|-----------------------------------------------------------------|--------|---------------------------------------------|----------------|
| Device Management NAT VPN • QoS        | Platform Settings Flexe | Config Certificates                                             |        |                                             |                |
|                                        |                         |                                                                 |        |                                             | Add            |
| Name                                   | Domain                  | Enrollment Type                                                 | Status |                                             |                |
| 4 🗐 FTD-Virtual                        |                         |                                                                 |        |                                             |                |
| Anyconnect-certificate                 | Global                  | Manual                                                          | CA 🔍   | A ID A Identity certificate import required | P 🗘 🗎          |
|                                        | Warning                 |                                                                 |        |                                             |                |
|                                        | Certi<br>want to cont   | operation will generate<br>ificate Signing Request do<br>tinue? | you    |                                             |                |
|                                        |                         | Yes                                                             |        |                                             |                |

8. CSR을 복사하고 원하는 CA로 서명합니다(예: GoDaddy 또는 DigiCert).

9. CA에서 ID 인증서를 받으면(base64 형식이어야 함) Browse Identity Certificate(ID 인증서 찾아 보기)를 선택하고 로컬 컴퓨터에서 인증서를 찾습니다. Import(가져오기)를 선택합니다.

| Import Identity Certificate                                                                                                    | ? × |
|----------------------------------------------------------------------------------------------------|-----|
| Step 1<br>Send Certificate Signing Request (CSR) to the Certificate Authority.                                                                                                    |     |
| Certificate Signing Request (Copy the CSR below and send to the Certificate Authority):                                                                                                    |     |
| BEGIN CERTIFICATE REQUEST<br>MIIC9TCCAd0CAQAwejELMAkGA1UEBhMCTVgxDzANBgNVBAgTBk1leGljbzELMAkG<br>A1UEBxMCTVgxFjAUBgNVBAMTDXZwbi5jaXNjby5jb20xDjAMBgNVBAoTBUNpc2Nv<br>MQwwCgYDVQQLEwNUQUMxFzAVBgkqhkiG9w0BCQIWCGNpc2NvYXNhMIIBIJANBgkq<br>hkiG9w0BAQEFAAOCAQ8AMIIBCgKCAQEAzgnRRu5LjeufjMoVw1u0Fx5CPnpTjCRR<br>gQTJd6kUaUDdM8YqD209C6XLVSsYML3K87zJgsbQkX/+uGzg4CJd34T1Wa661iml<br>9dSOIE3bkpY+VVkQKvd2PfdIXrSW7/EOIFU2fiS7uQzioZuLfCGo2bc7K3Uuj4VV<br>XUXtzuwHsTM8fgZSBK18C7iL65aMfmjPwJUX5I/NuNNhx9iR7uNJ5CBj7UdYV+dv<br>inKEEPDM8PtBLIvPZ7315Yo5NLIuIMHoz5VH7Y3TdYPEbO4HEW8HJwzCENM1uvd5PWK<br>Step 2<br>Once certificate authority responds back with identity certificate file, import it to device. |     |
| Identity Certificate File: Anyconnect-Document.pem Browse Identity Certificate                                                                                                    |     |
| Import Cancel                                                                                                    |     |

#### 10. 가져온 CA 및 ID 인증서 세부사항을 모두 표시할 수 있습니다.

| AMP Intelligence Deploy 🧕 System Help 🕶 admin                                       | ligence                   | Objects AMP In       | cies Devices | alysis Polic      | verview A                    |
|-------------------------------------------------------------------------------------|---------------------------|----------------------|--------------|-------------------|------------------------------|
| form Settings FlexConfig Certificates                                               | FlexConfig Certificates   | OS Platform Settings | VPN VQ05     | ent NAT           | vice Manage                  |
| DbA 💿                                                                               |                           |                      |              |                   |                              |
| Domain Enrollment Type Status                                                       | Enrollment Type           | Domain               |              |                   | ame                          |
|                                                                                     |                           |                      |              | I                 | FTD-Virte                    |
| Global Manual 🔍 CA 🔍 ID                                                             | Manual                    | Global               |              | -certificate      | Anyconne                     |
|                                                                                     |                           |                      |              |                   |                              |
|                                                                                     |                           |                      |              |                   |                              |
|                                                                                     |                           |                      |              |                   |                              |
| Domain     Enrollment Type     Status       Global     Manual     CA     ID     2 C | Enrollment Type<br>Manual | Global               |              | l<br>-certificate | ame<br>FTD-Virte<br>Anyconne |

## 2단계. RADIUS 서버 구성

FMC에서 관리하는 FTD 디바이스에서는 로컬 사용자 데이터베이스가 지원되지 않으며 RADIUS 또는 LDAP와 같은 다른 인증 방법을 사용해야 합니다.

1. 그림과 같이 Objects(개체) > Object Management(개체 관리) > RADIUS Server Group(RADIUS 서버 그룹) > Add RADIUS Server Group(RADIUS 서버 그룹 추가)으로 이동합니다.

#### Add RADIUS Server Group

| Name:*                           | Radius-server         | Radius-server |                |        |  |
|----------------------------------|-----------------------|---------------|----------------|--------|--|
| Description:                     |                       |               |                |        |  |
| Group Accounting Mode:           | Single                | ~             |                |        |  |
| Retry Interval:*                 | 10                    |               | (1-10) Seconds |        |  |
| Realms:                          |                       | ~             |                |        |  |
| Enable authorize only            |                       |               |                |        |  |
| Enable interim account update    |                       |               |                |        |  |
| Interval:*                       |                       |               | (1-120) hours  |        |  |
| Enable dynamic authorization     |                       |               |                |        |  |
| Port:*                           |                       |               | (1024-65535)   |        |  |
| RADIUS Servers (Maximum 16 serve | ers)                  |               |                | 0      |  |
| TP Address /Hostname             |                       |               |                |        |  |
| IF Address/Hostname              |                       |               |                |        |  |
|                                  | No records to display |               |                |        |  |
|                                  |                       |               |                |        |  |
|                                  |                       |               |                |        |  |
|                                  |                       |               |                |        |  |
|                                  |                       |               | Save           | Cancel |  |

#### 2. Radius 서버 그룹에 이름을 지정하고 공유 암호와 함께 Radius 서버 IP 주소를 추가합니다 (FTD를 Radius 서버와 페어링하는 데 공유 암호가 필요함). 이미지에 표시된 대로 이 양식이 완료 되면 Save(저장)를 선택합니다.

? X

| Add RADIUS | Server | Group |
|------------|--------|-------|
|------------|--------|-------|

| Name:  | *                     | Radius-server                                                              |              |
|--------|-----------------------|----------------------------------------------------------------------------|--------------|
| Descri | ption:                |                                                                            |              |
| Group  | Accounting Mode:      | Single                                                                     |              |
| Retr   | New RADIUS Server     | (1.10) Ca                                                                  | ? ×          |
| Real   | IP Address/Hostname:* | 192.168.10.34<br>Configure DNS at Threat Defense Platform Settings to reso | lve hostname |
| O E    | Authentication Port:* | 1812 (1-                                                                   | 65535)       |
|        | Key:*                 | •••••                                                                      |              |
|        | Confirm Key:*         | •••••                                                                      |              |
| RAD    | Accounting Port:      | 1813 (1-                                                                   | 65535)       |
| TD     | Timeout:              | 10 (1-                                                                     | 300) Seconds |
|        | Connect using:        | <ul> <li>Routing O Specific Interface (1)</li> </ul>                       |              |
|        |                       | Default: Diagnostic Interface                                              | <b>v</b> O•  |
|        | Redirect ACL:         |                                                                            | <b>v</b> O   |
|        |                       | Save                                                                       | Cancel       |
|        |                       | Save                                                                       | e Cancel     |

? ×

3. 이제 이미지에 표시된 대로 RADIUS 서버 정보를 Radius 서버 목록에서 사용할 수 있습니다.

#### Add RADIUS Server Group

| Name:*                           | Radius-server |                |    |      |   |
|----------------------------------|---------------|----------------|----|------|---|
| Description:                     |               |                |    |      |   |
| Group Accounting Mode:           | Single 💙      |                |    |      |   |
| Retry Interval:*                 | 10            | (1-10) Seconds |    |      |   |
| Realms:                          | ×             |                |    |      |   |
| Enable authorize only            |               |                |    |      |   |
| Enable interim account update    |               |                |    |      |   |
| Interval:*                       |               | (1-120) hours  |    |      |   |
| Enable dynamic authorization     |               |                |    |      |   |
| Port:*                           |               | (1024-65535)   |    |      |   |
| RADIUS Servers (Maximum 16 serve | rs)           |                |    |      |   |
|                                  |               |                |    | 0    |   |
| IP Address/Hostname              |               |                |    |      |   |
| 192.168.10.34                    |               |                |    | 6    |   |
|                                  |               |                |    |      |   |
|                                  |               |                |    |      |   |
|                                  |               |                |    |      |   |
|                                  |               |                |    |      |   |
|                                  |               | Save           | Ca | ncel | ) |

3단계. IP 풀 생성

1. Objects(개체) > Object Management(개체 관리) > Address Pools(주소 풀) > Add IPv4 Pools(IPv4 풀 추가)로 이동합니다.

2. IP 주소의 이름과 범위를 지정합니다. 마스크 필드는 필요하지 않지만 이미지에 표시된 대로 지 정할 수 있습니다.

#### Add IPv4 Pool

| Name*                                          | vpn-pool                                                              |                               |
|------------------------------------------------|-----------------------------------------------------------------------|-------------------------------|
| IPv4 Address Range*                            | 192.168.55.1-192.168.55.253                                           |                               |
|                                                | Format: ipaddr-ipaddr e.g., 10.72.1.1-10.72.1.150                     |                               |
| Mask                                           | 255.255.255.0                                                         |                               |
| Description                                    |                                                                       |                               |
| Allow Overrides                                |                                                                       |                               |
| Configure device over<br>shared across multipl | rrides in the address pool object to avoid IP address co<br>e devices | inflicts in case of object is |
|                                                |                                                                       | Save Cancel                   |

## 4단계. XML 프로필 만들기

1. Cisco.com에서 프로파일 편집기 도구를 다운로드하고 응용 프로그램을 실행합니다.

2. 프로파일 편집기 애플리케이션에서, 이미지에 표시된 대로 서버 목록으로 이동하여 추가를 선택 합니다.

| VPN<br>Preferences (Part 1)<br>Preferences (Part 2) | Server List    |                 |                  |                     |                 |                 |                   |
|-----------------------------------------------------|----------------|-----------------|------------------|---------------------|-----------------|-----------------|-------------------|
| Backup Servers                                      | Hostname       | Host Address    | User Group       | Backup Server List  | SCEP            | Mobile Settings | Certificate Pins  |
| Certificate Pinning                                 |                |                 |                  |                     |                 |                 |                   |
|                                                     |                |                 |                  |                     |                 |                 |                   |
| Mobile Policy                                       |                |                 |                  |                     |                 |                 |                   |
| 🗐 Server List                                       |                |                 |                  |                     |                 |                 |                   |
|                                                     | Note: it is hi | ighly recommend | ed that at least | one server be defir | ed in a profile | Add             | Delete<br>Details |

3. 표시 이름, FQDN(정규화된 도메인 이름) 또는 IP 주소를 지정하고 이미지에 표시된 대로 OK(확 인)를 선택합니다.

#### Server List Entry

| Server | Load Balancing Servers  | SCEP     | Mobile    | Certificate Pinning |                        |                                         |
|--------|-------------------------|----------|-----------|---------------------|------------------------|-----------------------------------------|
|        |                         |          |           |                     |                        |                                         |
| Pr     | imary Server            |          |           |                     | Connection Information | tion                                    |
| [      | Display Name (required) | Corpo    | rate - FT | D (SSL)             | Primary Protocol       | SSL 🗸                                   |
| F      | QDN or IP Address       |          |           | User Group          | 🖂 ASA gateway          |                                         |
| [      | vpn.cisco.com           |          | 1         | ssl                 | Auth Method [          | During IKE Negotiation EAP-AnyConnect 🗸 |
| (      | Group URL               |          |           |                     | IKE Identity (I        | OS gateway only)                        |
|        | Backup                  | Servers  |           |                     |                        |                                         |
|        | Hos                     | t Addres | s         |                     |                        | Add                                     |
|        |                         |          |           |                     |                        | Move Up<br>Move Down<br>Delete          |
|        |                         |          |           |                     |                        |                                         |
|        |                         |          |           | OK                  | Cancel                 |                                         |

#### 4. 이제 서버 목록 메뉴에 항목이 표시됩니다.

| VPN<br>WPreferences (Part 1)<br>Preferences (Part 2)<br>Backup Servers | Server List<br>Profile: Untitled |                        |                      |               |        |                 |                    |
|------------------------------------------------------------------------|----------------------------------|------------------------|----------------------|---------------|--------|-----------------|--------------------|
| Certificate Pinning                                                    | Hostname                         | Host Address           | User Group           | Backup Server | SCEP   | Mobile Settings | s Certificate Pins |
|                                                                        | Corporate - FTD (SSL)            | vpn.cisco.com          | ssl                  | Inherited     |        |                 |                    |
| Mobile Policy                                                          |                                  |                        |                      |               |        |                 |                    |
|                                                                        |                                  |                        |                      |               |        |                 |                    |
|                                                                        | Note: it is highly recomme       | ended that at least or | ne server be defined | in a profile. | A<br>E | dd              | Delete<br>Details  |

5. 파일 > 다른 이름으로 저장으로 이동합니다.

참고: 확장자가 .xml인 쉽게 식별할 수 있는 이름으로 프로파일을 저장합니다.

5단계. Anyconnect XML 프로파일 업로드

1. FMC에서 Objects(개체) > Object Management(개체 관리) > VPN > AnyConnect File(AnyConnect 파일) > Add AnyConnect File(AnyConnect 파일 추가)로 이동합니다.

2. 객체에 이름을 지정하고 Browse를 클릭하고 로컬 시스템에서 클라이언트 프로파일을 찾은 다음 Save를 선택합니다.

 $\times$ 

⚠️ 주의: Anyconnect 클라이언트 프로파일을 파일 유형으로 선택해야 합니다.

## Add AnyConnect File

| e Name:*   | FTD-corp-ssl.xml          | Browse |
|------------|---------------------------|--------|
|            |                           |        |
| e Type:*   | AnyConnect Client Profile | *      |
|            |                           |        |
| scription: |                           |        |
|            |                           |        |
| scription: |                           |        |

## 6단계. AnyConnect 이미지 업로드

#### 1. Cisco 다운로드 웹 페이지에서 webdeploy(.pkg) 이미지를 다운로드합니다.

| AnyConnect Headend Deployment Package (Mac<br>OS) | 26-Jun-2019 | 51.22 MB | ± 👾 🖺 |
|---------------------------------------------------|-------------|----------|-------|
| anyconnect-macos-4.7.04056-webdeploy-k9.pkg       |             |          |       |

2. Objects(개체) > Object Management(개체 관리) > VPN > AnyConnect File(AnyConnect 파일) > Add AnyConnect File(AnyConnect 파일 추가)로 이동합니다¶.

3. Anyconnect 패키지 파일에 이름을 지정하고 파일이 선택된 후 로컬 시스템에서 .pkg 파일을 선택 합니다.

4. 저장을 선택합니다.

| Add AnyConnec | t File                                         | ? | × |
|---------------|------------------------------------------------|---|---|
| Nomerk        |                                                | _ |   |
| Name:*        | MAC4.7                                         |   |   |
| File Name:*   | anyconnect-macos-4.7.04056-webdeploy-k9 Browse |   |   |
| File Type:*   | AnyConnect Client Image                        | ~ |   |
| Description:  |                                                |   |   |
|               |                                                |   |   |
|               | Save Cancel                                    |   |   |

참고: 요구 사항에 따라 추가 패키지를 업로드할 수 있습니다(Windows, Mac, Linux).

7단계. 원격 액세스 VPN 마법사

이전 단계를 기반으로 원격 액세스 마법사를 따라 수행할 수 있습니다.

1. Devices(디바이스) > VPN(VPN) > Remote Access(원격 액세스)로 이동합니다.

2. 원격 액세스 정책의 이름을 지정하고 사용 가능한 디바이스에서 FTD 디바이스를 선택합니다.

| Overview Analysis Device Management | Policies Devic                                                                                                    | es Objects AMP Int<br>mote Access QoS Pl                                                                                                    | elligence<br>atform Settings | FlexConfig Certificates | i -          | Deploy 🤩                                                                                                    | System Help <del>v</del> | admin 🔻 |
|-------------------------------------|----------------------------------------------------------------------------------------------------|----------------------------------------------------------------------------------------------------|------------------------------|-------------------------|--------------|----------------------------------------------------------------------------------------------------|--------------------------|---------|
| Remote Access VF                    | PN Policy Wiz                                                                                                    | ard                                                                                                    |                              |                         |              |                                                                                                    |                          |         |
| 1 Policy Assignment                 | 2 Conne                                                                                                    | ection Profile > 🌖 An                                                                                                    | yConnect 🔪 🍕                 | Access & Certificate    | <b>5</b> Sum | imary                                                                                                    |                          |         |
|                                     | Targeted Device<br>This witzard will guid<br>a new user-defined<br>Name:*<br>Description:<br>VPN Protocols:<br>Targeted Devices: | es and Protocols<br>de you through the required mini<br>connection profile.<br>TAC<br>SSL IPsec-IKEv2<br>Available Devices<br>Search<br>PTD-Virtual | mal steps to configure       | Selected Devices        | y with       | Before You Start Before You start, ensure the following configuration elements to be in place to complete Remote Access VPN Policy. Authentication Server Configure Realm or RADIUS Server Group to authenticate VPN clients. AnyConnect Client Package Make sure you have AnyConnect package for VPN Client downloaded or you have the relevant Clisco credentials to download it during the wizard. Device Interfaces should be already configured on targeted devices so that they can be used as a security zone or interface group to enable VPN access. |                          |         |
|                                     |                                                                                                    |                                                                                                    |                              |                         |              | Back                                                                                                    | Next Ca                  | ancel   |

#### 3. 연결 프로파일 이름(연결 프로파일 이름은 터널 그룹 이름)을 지정하고 이미지에 표시된 대로 인 증 서버 및 주소 풀을 선택합니다.

| Overview Analysis Policies Devices                                                                                                    | Objects AMP Inte                                                                                      | elligence Deploy 0, System Help <b>v admin v</b>                                                                               |
|----------------------------------------------------------------------------------------------------|----------------------------------------------------------------------------------------------------|----------------------------------------------------------------------------------------------------|
| Remote Access VPN Policy Wiza                                                                                                    | ote Access QoS Pla                                                                                    | tform Settings FlexConfig Certificates                                                                                         |
| Policy Assignment <b>2</b> Connect                                                                                                    | tion Profile 3 Any                                                                                    | Connect > ④ Access & Certificate > ⑤ Summary                                                                                   |
| Remote User AnyConnect Client                                                                                                    | Internet                                                                                              | Outside VPN Device Inside Corporate Resources                                                                                  |
| Connection Profile:                                                                                                    |                                                                                                    | These settings apply to section the burnel likely how AAA is                                                                   |
| accomplished and how addresses are                                                                                                    | assigned. They also include use                                                                       | ction. These policies pertain to creating the tunnel itself, how AAA is<br>er attributes, which are defined in group policies. |
| Connection Profile Name:*                                                                                                    | TAC                                                                                                   |                                                                                                    |
| Authentication, Authorization & A<br>Specify the method of authentication<br>Authentication Method:                                                                                    | This name is configured as a con<br>Accounting (AAA):<br>(AAA, certificates or both), and<br>AAA Only | the AAA servers that will be used for VPN connections.                                                                         |
| Authentication Server:*                                                                                                    | Radius-server                                                                                         | ✓ Q→ (Realm or RADIUS)                                                                                                    |
| Authorization Server:                                                                                                    | Use same authentication serve                                                                         | er 💙 🧿 (RADIUS)                                                                                                    |
| Accounting Server:                                                                                                    |                                                                                                    | V (RADIUS)                                                                                                    |
| Client Address Assignment:<br>Client IP address can be assigned fro<br>assignment is tried in the order of AA<br>Use AAA Server (RADIUS of<br>Use DHCP Servers<br>Vse IP Address Pools | m AAA server, DHCP server and AA server, DHCP server and IP a only) ()                                | l IP address pools. When multiple options are selected, IP address<br>ddress pool.                                             |
| IPv4 Address Pools:                                                                                                    | vpn-pool                                                                                              | Ø                                                                                                    |
| IPv6 Address Pools:                                                                                                    |                                                                                                    | 0                                                                                                    |
| Group Policy:<br>A group policy is a collection of user-<br>or create a Group Policy object.                                                                                           | oriented session attributes whic                                                                      | h are assigned to client when a VPN connection is established. Select                                                          |
| Group Policy:*                                                                                                    | RemoteAccess-GP-SSL                                                                                   | × ©                                                                                                    |
|                                                                                                    |                                                                                                    |                                                                                                    |
|                                                                                                    |                                                                                                    | Back Next Cancel                                                                                                    |

4. 그룹 정책을 생성하려면 + 기호를 선택합니다.

#### Add Group Policy

| Description:                                                                                                    | Name:*                                                    | RemoteA  | ccess-GP                                                |                                                 |                                           |                  |         |
|----------------------------------------------------------------------------------------------------|-----------------------------------------------------------|----------|---------------------------------------------------------|-------------------------------------------------|-------------------------------------------|------------------|---------|
| General       AnyConnect       Advanced         VPN Protocols       VPN Tunnel Protocol:       Specify the VPN tunnel types that user can use. At least one tunneling mode must be configured for users to connect over a VPN tunnel.         DNS/WINS       SSL         Split Tunneling       IPsec-IKEv2 | Description:                                              |          |                                                         |                                                 |                                           |                  |         |
| VPN Protocols       VPN Tunnel Protocol:         IP Address Pools       Specify the VPN tunnel types that user can use. At least one tunneling mode must be configured for users to connect over a VPN tunnel.         DNS/WINS       SSL         Split Tunneling       IPsec-IKEv2                        | General An                                                | yConnect | Advanced                                                |                                                 |                                           |                  |         |
|                                                                                                    | IP Address Pools<br>Banner<br>DNS/WINS<br>Split Tunneling |          | Specify the VPI<br>configured for<br>SSL<br>IPsec-IKEv2 | N tunnel types that us<br>users to connect over | ser can use. At least on<br>a VPN tunnel. | e tunneling mode | must be |
|                                                                                                    |                                                           |          |                                                         |                                                 |                                           |                  |         |
| Save Cancel                                                                                                    |                                                           |          |                                                         |                                                 |                                           | Save             | Cancel  |

5. (선택 사항) 로컬 IP 주소 풀은 그룹 정책 기반으로 구성할 수 있습니다. 구성되지 않은 경우 연결 프로파일(터널 그룹)에 구성된 풀에서 풀이 상속됩니다.

#### Add Group Policy

| Name:*                                | RemoteAd | ccess-GP        |     |                  |             |      |        |
|---------------------------------------|----------|-----------------|-----|------------------|-------------|------|--------|
| Description:                          |          |                 |     |                  |             |      |        |
| General An                            | yConnect | Advanced        |     |                  |             |      |        |
| VPN Protocols                         |          | IP Address Pool | ls: |                  |             |      | 0      |
| IP Address Pools                      |          | Name            |     | IP Address Rang  | e           |      |        |
| Banner<br>DNS/WINS<br>Split Tunneling |          | vpn-pool        |     | 192.168.55.1-192 | .168.55.253 |      |        |
|                                       |          |                 |     |                  |             |      |        |
|                                       |          |                 |     |                  |             | Save | Cancel |

6. 이 시나리오에서 모든 트래픽은 터널을 통해 라우팅됩니다. IPv4 스플릿 터널링 정책은 이미지에 표시된 대로 터널을 통해 모든 트래픽을 허용하도록 설정됩니다.

#### Edit Group Policy

| Name:*                     | RemoteA  | Access-GP-SSL                   |                                          |                        |        |       |
|----------------------------|----------|---------------------------------|------------------------------------------|------------------------|--------|-------|
| Description:               |          |                                 |                                          |                        |        |       |
|                            |          |                                 |                                          |                        |        |       |
| General An                 | yConnect | t Advanced                      |                                          |                        |        |       |
| VPN Protocols              |          | IPv4 Split Tunneling:           | Allow all traffic over tunn              | nel                    | ~      |       |
| IP Address Pools<br>Banner |          | IPv6 Split Tunneling:           | Allow all traffic over tunn              | nel                    | *      |       |
| DNS/WINS                   |          | Split Tunnel Network List Type: | <ul> <li>Standard Access List</li> </ul> | Extended Acces         | s List |       |
| Split Tunneling            |          | Standard Access List:           |                                          |                        | ~      |       |
|                            |          | DNS Request Split Tunneling     |                                          |                        |        |       |
|                            |          | DNS Requests:                   | Send DNS requests as pe                  | er split tunnel policy | / 👻    |       |
|                            |          | Domain List:                    |                                          |                        |        |       |
|                            |          |                                 |                                          |                        |        |       |
|                            |          |                                 |                                          |                        |        |       |
|                            |          |                                 |                                          |                        |        |       |
|                            |          |                                 |                                          |                        |        |       |
|                            |          |                                 |                                          |                        |        |       |
|                            |          |                                 |                                          |                        |        |       |
|                            |          |                                 |                                          |                        |        |       |
|                            |          |                                 |                                          | Save                   | Ca     | ancel |

7. Anyconnect 프로파일의 .xml 프로파일을 선택하고 이미지에 표시된 대로 저장을 선택합니다.

#### Add Group Policy

| Name:*             | RemoteA | Access-GP-SSL                                       |                                                                                |                           |                                |
|--------------------|---------|-----------------------------------------------------|--------------------------------------------------------------------------------|---------------------------|--------------------------------|
| Description:       |         |                                                     |                                                                                |                           |                                |
|                    |         |                                                     |                                                                                |                           |                                |
| General An         | yConnec | at Advanced                                         |                                                                                |                           |                                |
| Profiles           |         | AnyConnect profiles co                              | ntains settings for the VPN client fun                                         | ctionality                | and optional                   |
| SSL Settings       |         | features. FTD deploys t                             | the profiles during AnyConnect client                                          | connectio                 | n.                             |
| Connection Setting | gs      | Client Profile:                                     | Corporate-profileSSL                                                           | ~                         | 0                              |
|                    |         | Standalone profile edito<br>profile. You can downlo | or can be used to create a new or mo<br>bad the profile editor from Cisco Soft | odify existi<br>ware Dowr | ng AnyConnect<br>nload Center. |
|                    |         |                                                     |                                                                                |                           |                                |
|                    |         |                                                     |                                                                                | Sav                       | e Cancel                       |

8. 작동 중인 시스템 요구 사항에 따라 원하는 AnyConnect 이미지를 선택하고 이미지에 표시된 다 음 a를 선택합니다.

| Overview         Analysis         Policies         Devices           Device Management         NAT         VPN + Remote           Remote         Access         VPN Policy         Wizar | Objects         AMP         Intelligence           te Access         QoS         Platform Settings           rd         rd         rd | Deploy $\Phi_2$ :<br>FlexConfig Certificates | System Help <b>v admin v</b> |
|----------------------------------------------------------------------------------------------------|----------------------------------------------------------------------------------------------------|----------------------------------------------|------------------------------|
| (1) Policy Assignment $>$ (2) Connecti                                                                                                    | on Profile 3 AnyConnect 4                                                                                                    | Access & Certificate                         | 5 Summary                    |
| Remote User AnyConnect Client                                                                                                    | Outside                                                                                                    | VPN Device Inside                            | Corporate Resources          |
| The VPN gateway can automatically downl<br>initiated. Minimize connection setup time by                                                                                                  | load the latest AnyConnect package to the client<br>y choosing the appropriate OS for the selected pack                               | device when the VPN connection is kage.      | s                            |
| Download AnyConnect Client packages from                                                                                                    | n Cisco Software Download Center.                                                                                                    | Show Re-order buttons                        |                              |
| AnyConnect File Object Name                                                                                                    | AnyConnect Client Package Name                                                                                                    | Operating System                             |                              |
| MAC4.7                                                                                                    | anyconnect-macos-4.7.04056-webdeploy-k9                                                                                               | Mac OS                                       |                              |
|                                                                                                    |                                                                                                    |                                              |                              |
|                                                                                                    |                                                                                                    |                                              |                              |
|                                                                                                    |                                                                                                    |                                              |                              |
|                                                                                                    |                                                                                                    |                                              |                              |
|                                                                                                    |                                                                                                    |                                              |                              |
|                                                                                                    |                                                                                                    |                                              |                              |
|                                                                                                    |                                                                                                    |                                              |                              |
|                                                                                                    |                                                                                                    |                                              |                              |
|                                                                                                    |                                                                                                    |                                              |                              |
|                                                                                                    |                                                                                                    |                                              |                              |
|                                                                                                    |                                                                                                    |                                              |                              |
|                                                                                                    |                                                                                                    |                                              |                              |
|                                                                                                    |                                                                                                    |                                              |                              |
|                                                                                                    |                                                                                                    |                                              |                              |
|                                                                                                    |                                                                                                    |                                              |                              |
|                                                                                                    |                                                                                                    | Back                                         | Next Cancel                  |

9. 보안 영역 및 장치 인증서를 선택합니다.

• 이 컨피그레이션은 VPN이 종료되는 인터페이스와 SSL 연결 시 제공되는 인증서를 정의합니다.

참고: 이 시나리오에서 FTD는 VPN 트래픽을 검사하지 않도록 구성되며, ACP(Access Control Policies) 옵션이 전환됩니다.

| Overview Analy    | rsis Policies Devices Obje                                                                                                    | cts AMP Intelligence                   | Deploy 🧕                                | System Help 🔻 admin 🔻 |
|-------------------|----------------------------------------------------------------------------------------------------|----------------------------------------|-----------------------------------------|-----------------------|
| Device Management | t NAT VPN > Remote Acce                                                                                                    | QoS Platform Settings                  | FlexConfig Certificates                 |                       |
| Remote Acces      | s VPN Policy Wizard                                                                                                    |                                        |                                         |                       |
| 1 Policy Assign   | ment $>$ 2 Connection Pro                                                                                                    | file 🔰 3 AnyConnect 🔪                  | 4 Access & Certificate                  | 5 Summary             |
| Remote User       | AnyConnect Client                                                                                                    | Internet Outside                       | VPN Device Inside                       | - Corporate Resources |
|                   | Network Interface for Incomi                                                                                                    | ng VPN Access                          | AAA                                     |                       |
|                   | Select or create an Interface Group o<br>connections.                                                                                                    | or a Security Zone that contains the n | etwork interfaces users will access for | or VPN                |
|                   | Interface group/Security Zone:*                                                                                                    | outside 🗸                              | 0-                                      |                       |
|                   |                                                                                                    | Enable DTLS on member interface        | 15                                      |                       |
|                   | Device Certificates<br>Device certificate (also called Identity<br>certificate which is used to authenticat<br>Certificate Enrollment:*<br>Access Control for VPN Traffie<br>All decrypted traffic in the VPN tunner<br>bypass decrypted traffic from the Acce<br>Bypass Access Control policy for<br>This option bypasses the Access C<br>AAA server are still applied to VPN | c<br>Anyconnect-certificate            | ay to the remote access clients. Sele   | set a                 |
|                   |                                                                                                    |                                        | Back                                    | Next Cancel           |

10. 완료를 선택하고 변경 사항을 배치합니다.

• VPN, SSL 인증서 및 AnyConnect 패키지와 관련된 모든 컨피그레이션은 이미지에 표시된 대 로 FMC Deploy를 통해 푸시됩니다.

| Overview Analysis Policies                                                                                                    | Devices Objects                                                                | AMP Intelligence                                               |                                  | Deploy 🤑                                         | System He                                   | elp 🔻 admin 🔻             |
|----------------------------------------------------------------------------------------------------|--------------------------------------------------------------------------------|----------------------------------------------------------------|----------------------------------|--------------------------------------------------|---------------------------------------------|---------------------------|
| Device Management NAT                                                                                                    | VPN ► Remote Access                                                            | QoS Platform Setti                                             | ngs FlexCor                      | nfig Certificates                                |                                             |                           |
| Remote Access VPN Pol                                                                                                    | icy Wizard                                                                     |                                                                |                                  |                                                  |                                             |                           |
| 1 Policy Assignment > 2                                                                                                    | Connection Profile                                                             | 3 AnyConnect                                                   | Acce                             | ess & Certificate                                | 5 Sumr                                      | nary                      |
| Remote User AnyCon                                                                                                    | nect Client                                                                    | Internet                                                       | VPN De                           | vice Inside                                      | Corporate R                                 | esources                  |
| Remote Access VPN Policy Confi                                                                                                 | guration                                                                       |                                                                |                                  | Additional Configura                             | tion Requirem                               | ents                      |
| Firepower Management Center will co                                                                                            | onfigure an RA VPN Policy wit                                                  | h the following settings                                       |                                  | After the wizard                                 | completes, the                              | ne following              |
| Name:                                                                                                    | TAC                                                                            |                                                                |                                  | work on all device targ                          | ets.                                        |                           |
| Device Targets:                                                                                                    | FTD-Virtual                                                                    |                                                                |                                  | Access Control Po                                | licy Update                                 |                           |
| Connection Profile:                                                                                                    | TAC                                                                            |                                                                |                                  | An <u>Access Control</u><br>allow VPN traffic on | all targeted dev                            | ices.                     |
| Connection Alias:                                                                                                    | TAC                                                                            |                                                                |                                  | INAT Exemption                                   |                                             |                           |
| AAA:                                                                                                    |                                                                                |                                                                |                                  | If NAT is enabled or<br>must define a NA         | n the targeted of<br><i>T Policy</i> to ex- | ievices, you<br>xempt VPN |
| Authentication Method:                                                                                                    | AAA Only                                                                       |                                                                |                                  | traffic.                                         |                                             |                           |
| Authentication Server:                                                                                                    | Radius-server                                                                  |                                                                |                                  | DNS Configuration                                | 1                                           |                           |
| Authorization Server:                                                                                                    | Radius-server                                                                  |                                                                |                                  | or CA Servers, confi                             | e specified in A<br>igure DNS using         | AA Servers                |
| Accounting Server:                                                                                                    | -                                                                              |                                                                |                                  | Policy on the targete                            | ed devices.                                 |                           |
| Address Assignment:                                                                                                    |                                                                                |                                                                |                                  | OPORT Configuration<br>SSL will be enabled       | n<br>on port 443.                           |                           |
| Address from AAA:                                                                                                    | -                                                                              |                                                                |                                  | IPsec-IKEv2 uses po                              | ort 500 and Clie                            | ent Services              |
| DHCP Servers:                                                                                                    | -                                                                              |                                                                |                                  | image download.NA                                | T-Traversal will                            | be enabled                |
| Address Pools (IPv4):                                                                                                    | vpn-pool                                                                       |                                                                |                                  | Please ensure that t                             | these port 4500.                            | not used in               |
| Address Pools (IPv6):                                                                                                    | -                                                                              |                                                                |                                  | <u>NAT Policy</u> or other<br>the configuration. | services befor                              | e deploying               |
| Group Policy:                                                                                                    | RemoteAccess-GP-SSL                                                            |                                                                |                                  | 🛕 Network Interface                              | e Configuratio                              | n                         |
| AnyConnect Images:                                                                                                    | MAC4.7                                                                         |                                                                |                                  | Make sure to add                                 | I interface fro                             | m targeted                |
| Interface Objects:                                                                                                    | 4 outside                                                                      |                                                                |                                  | devices to security2                             | one object out                              | NGC .                     |
| Device Certificates:                                                                                                    | Anyconnect-certificate                                                         |                                                                |                                  |                                                  |                                             |                           |
|                                                                                                    |                                                                                |                                                                |                                  |                                                  |                                             |                           |
| Device Identity Certificate Enrol                                                                                              | Iment                                                                          |                                                                |                                  |                                                  |                                             |                           |
| Certificate enrollment object 'Anyconi<br>Certificate installation will be initiated<br>page to check the status of the instal | nect-certificate' is not installe<br>I on the targeted devices on I<br>lation. | ed on one or more targeted d<br>finishing the wizard. Go to th | evices.<br>e <u>Certificates</u> |                                                  |                                             |                           |
|                                                                                                    |                                                                                |                                                                |                                  |                                                  |                                             |                           |
|                                                                                                    |                                                                                |                                                                |                                  |                                                  |                                             |                           |
|                                                                                                    |                                                                                |                                                                |                                  | Back                                             | Finish                                      | Cancel                    |

## NAT 예외 및 헤어핀

### 1단계. NAT 예외 컨피그레이션

NAT 예외는 VPN 터널(원격 액세스 또는 Site-to-Site)을 통해 트래픽이 이동할 때 인터넷으로 라우 팅되는 것을 방지하는 데 사용되는 기본 변환 방법입니다.

이는 내부 네트워크의 트래픽이 변환 없이 터널을 통해 흐르도록 하려는 경우에 필요합니다.

1. 이미지에 표시된 대로 객체 > 네트워크 > 네트워크 추가 > 객체 추가를 이동합니다.

| New Network     | Object          |         |                             |        | ? ×    |
|-----------------|-----------------|---------|-----------------------------|--------|--------|
| Name            | vpn-pool        |         |                             |        |        |
| Description     |                 |         |                             |        |        |
| Network         | O Host          | O Range | <ul> <li>Network</li> </ul> | ⊖ FQDN |        |
|                 | 192.168.55.0/24 |         |                             |        |        |
| Allow Overrides |                 |         |                             |        |        |
|                 |                 |         |                             | Save   | Cancel |

2. Device(디바이스) > NAT로 이동하여 해당 디바이스에서 사용하는 NAT 정책을 선택하고 새 명령 문을 생성합니다.

참고: 트래픽 흐름은 내부에서 외부로 이동합니다.

| NAT Rule:             | Manual NAT Rule | ~                                         | Insert: Ir               | n Category | ▼ NAT Rules Befor     | e 🗸         |
|-----------------------|-----------------|-------------------------------------------|--------------------------|------------|-----------------------|-------------|
| Туре:                 | Static          | 👻 🗹 Ena                                   | ble                      |            |                       |             |
| Description:          |                 |                                           |                          |            |                       |             |
| Interface Objects     | Translation P   | AT Pool Adva                              | nced                     |            |                       |             |
| Available Interface C | )bjects 🖒       |                                           | Source Interface Objects | (1)        | Destination Interface | Objects (1) |
| Search by name        | de              | Add to<br>Source<br>Add to<br>Destination | inside-zone              | Ξ.         | outside-zone          |             |

3. 이미지에 표시된 대로 FTD(원본 소스 및 변환된 소스) 뒤의 내부 리소스와 대상을 Anyconnect 사용자의 ip 로컬 풀(원본 대상 및 변환된 대상)로 선택합니다.

| Add NAT Rule                            |                       |             |          |            |                              |                     |       | ? × |
|-----------------------------------------|-----------------------|-------------|----------|------------|------------------------------|---------------------|-------|-----|
| NAT Rule: M<br>Type: St<br>Description: | anual NAT Ru<br>tatic | ule 💌       | Ins      | sert:      | In Category                  | NAT Rules Before    | •     |     |
| Interface Objects Tra                   | anslation             | PAT Pool    | Advanced | 1          |                              |                     |       |     |
| Original Packet                         |                       |             |          |            | Translated Packet            |                     |       |     |
| Original Source:*                       | FTDv-Ins              | ide-SUPERNE |          | <b>v</b> 🔾 | Translated Source:           | Address             | ~     |     |
| Original Destination:                   | Address               |             |          | •          |                              | FTDv-Inside-SUPERNE | ~     | ] 💿 |
|                                         | vpn-pool              |             |          | × 🔾        | Translated Destination:      | vpn-pool            | ~     |     |
| Original Source Port:                   |                       |             |          | <b>v</b> 📀 | Translated Source Port:      |                     | ~     |     |
| Original Destination Port:              |                       |             |          | <b>~</b> 🔾 | Translated Destination Port: |                     | *     |     |
|                                         |                       |             |          |            |                              | 0                   | K Can | cel |

4. 옵션(이미지에 표시된 대로)을 전환해야 NAT 규칙에서 "no-proxy-arp" 및 "route-lookup"을 활성 화하려면 이미지에 표시된 대로 OK를 선택합니다.

| Edit NAT Rule        |                    |                 |          |      |             |       |    | ? >    |
|----------------------|--------------------|-----------------|----------|------|-------------|-------|----|--------|
| NAT Rule:            |                    | Rule            | Inse     | ert: | In Category | ▼ NAT |    | •      |
| Туре:                | Static             | *               | Enable   |      |             |       |    |        |
| Description:         |                    |                 |          |      |             |       |    |        |
| Interface Objects    | Translation        | PAT Pool        | Advanced |      |             |       |    |        |
| Translate DNS repli  | es that match th   | is rule         |          |      |             |       |    |        |
| Fallthrough to Inter | face PAT(Destina   | ation Interface | )        |      |             |       |    |        |
| IPv6                 |                    |                 |          |      |             |       |    |        |
| Net to Net Mapping   |                    |                 |          |      |             |       |    |        |
| 🔽 Do not proxy ARP o | n Destination In   | terface         |          |      |             |       |    |        |
| Perform Route Look   | up for Destination | on Interface    |          |      |             |       |    |        |
| Unidirectional       |                    |                 |          |      |             |       |    |        |
|                      |                    |                 |          |      |             |       |    |        |
|                      |                    |                 |          |      |             |       |    |        |
|                      |                    |                 |          |      |             |       | ОК | Cancel |
|                      |                    |                 |          |      |             |       |    |        |

#### 5. NAT 예외 컨피그레이션의 결과입니다.

| 1 | * | Static | inside-zone | outside-zone | FTDv-Inside-SUPERNE | 📄 vpn-pool | FTDv-Inside-SUPERNE | pool | ଞ୍ଚେ Dns:false<br>ଞ୍ରେ route-looku<br>ଞ୍ରେ no-proxy-a | 6 |  |
|---|---|--------|-------------|--------------|---------------------|------------|---------------------|------|-------------------------------------------------------|---|--|
|---|---|--------|-------------|--------------|---------------------|------------|---------------------|------|-------------------------------------------------------|---|--|

이전 섹션에서 사용된 객체는 아래에 설명된 객체입니다.

| Name<br>Description | FTDv-Inside-SUF | PERNE   |         |        |
|---------------------|-----------------|---------|---------|--------|
| Network             | O Host          | O Range | Network | O FQDN |
| Allow Overrides     | 10.124.0.0/16   |         |         |        |
| Name                | vpn-pool        |         |         |        |
| Description         |                 |         |         |        |
| Network             | O Host          | O Range | Network | O FQDN |
| Allow Overrides     | 192.168.55.0/24 | ł       |         |        |
| Allow Overhues      |                 |         |         |        |

#### 2단계. 헤어핀 컨피그레이션

U-turn이라고도 하는 이 변환 방법은 트래픽이 수신되는 동일한 인터페이스를 통해 트래픽이 이동 하도록 허용하는 변환 방법입니다.

예를 들어 Anyconnect가 전체 터널 스플릿 터널 정책으로 구성된 경우 NAT 예외 정책에 따라 내부 리소스에 액세스합니다. Anyconnect 클라이언트 트래픽이 인터넷의 외부 사이트에 도달하려는 경 우, 헤어핀 NAT(또는 U-turn)는 트래픽을 외부에서 외부로 라우팅합니다.

NAT 컨피그레이션을 수행하기 전에 VPN 풀 개체를 만들어야 합니다.

1. 새 NAT 문을 생성하고, NAT Rule 필드에서 Auto NAT Rule을 선택하고 NAT Type으로 Dynamic을 선택합니다.

2. 소스 및 목적지 인터페이스 객체(외부)에 대해 동일한 인터페이스를 선택합니다.

| Add NAT Rule          |               |          |                |                             |   |                               | ? ×    |
|-----------------------|---------------|----------|----------------|-----------------------------|---|-------------------------------|--------|
| NAT Rule:             | Auto NAT Rule | ~        |                |                             |   |                               |        |
| Туре:                 | Dynamic       | •        | Enable         |                             |   |                               |        |
| Interface Objects     | Translation   | PAT Pool | Advanced       |                             |   |                               |        |
| Available Interface O | bjects 🖒      |          | Sc             | ource Interface Objects (1) |   | Destination Interface Objects | (1)    |
| Search by name        |               |          |                | outside-zone                | 6 | outside-zone                  | ii     |
| alo-internal-outsid   | e             |          |                |                             |   |                               |        |
| inside-zone           |               | A        | dd to<br>ource |                             |   |                               |        |
| outside-zone          |               |          | dd to          |                             |   |                               |        |
| 👬 🔌 outsideFW         |               | Des      | tination       |                             |   |                               |        |
|                       |               |          |                |                             |   |                               |        |
|                       |               |          |                |                             |   |                               |        |
|                       |               |          |                |                             |   |                               |        |
|                       |               |          |                |                             |   |                               |        |
|                       |               |          |                |                             |   |                               |        |
|                       |               |          |                |                             |   | ОК                            | Cancel |

3. Translation(변환) 탭에서 vpn-풀 객체의 Original Source로 선택하고 Destination Interface IP를 Translated Source(변환된 소스)로 선택한 다음 이미지와 같이 OK(확인)를 선택합니다.

| Add NAT Rule      |                               | ? ×                                         |
|-------------------|-------------------------------|---------------------------------------------|
| NAT Rule:         | Auto NAT Rule                 |                                             |
| Type:             | Dynamic 💌 🗹 Enable            |                                             |
| Interface Objects | Translation PAT Pool Advanced |                                             |
| Original Packet   |                               | Translated Packet                           |
| Original Source:* | vpn-pool 🗸 🔾                  | Translated Source: Destination Interface IP |
| Original Port:    | ТСР                           | Translated Port:                            |
|                   |                               |                                             |
|                   |                               | OK Cancel                                   |

### 4. 이미지에 표시된 대로 NAT 컨피그레이션의 요약입니다.

| Rule  | 5              |        |                          |                               |                     |                          |                      |                       |                            |                        |                                          |           |
|-------|----------------|--------|--------------------------|-------------------------------|---------------------|--------------------------|----------------------|-----------------------|----------------------------|------------------------|------------------------------------------|-----------|
| db Fi | ter by Device  | Filter | Rules                    |                               |                     |                          |                      |                       |                            |                        | × O                                      | Add Rule  |
|       |                |        |                          |                               | Original Packet     |                          |                      | Translated Packet     |                            | 1                      |                                          |           |
|       | Direction      | Туре   | Source<br>Interface Obje | Destination<br>Interface Obje | Original<br>Sources | Original<br>Destinations | Original<br>Services | Translated<br>Sources | Translated<br>Destinations | Translated<br>Services | Options                                  |           |
| N     | T Rules Before |        |                          |                               |                     |                          |                      |                       |                            |                        |                                          |           |
|       | **             | Static | 📩 inside-zone            | 📩 outside-zone                | FTDv-Inside-SUPERNE | 💭 vpn-pool               |                      | FTDv-Inside-SUPERNE   | 💭 vpn-pool                 |                        | Ons:false<br>Conte-looku<br>On-proxy-are | 2 🗐<br>11 |
| Au    | to NAT Rules   |        |                          |                               |                     |                          |                      |                       |                            |                        |                                          |           |
|       | +              | Dyna   | 📩 outside-zone           | 📩 outside-zone                | 👷 vpn-pool          |                          |                      | 🍓 Interface           |                            |                        | 🍓 Dns:false                              | 00        |
| * N#  | T Rules After  |        |                          |                               |                     |                          |                      |                       |                            |                        |                                          |           |

5. 저장 및 변경 사항 배포를 클릭합니다.

# 다음을 확인합니다.

설정이 올바르게 작동하는지 확인하려면 이 섹션을 활용하십시오.

FTD 명령줄에서 이러한 명령을 실행합니다.

- sh crypto ca 인증서
- show running-config ip local pool
- show running-config webvpn
- show running-config tunnel-group
- show running-config group-policy
- show running-config ssl
- show running-config nat

# 문제 해결

현재 이 구성에 사용할 수 있는 특정 문제 해결 정보가 없습니다.</>

이 번역에 관하여

Cisco는 전 세계 사용자에게 다양한 언어로 지원 콘텐츠를 제공하기 위해 기계 번역 기술과 수작업 번역을 병행하여 이 문서를 번역했습니다. 아무리 품질이 높은 기계 번역이라도 전문 번역가의 번 역 결과물만큼 정확하지는 않습니다. Cisco Systems, Inc.는 이 같은 번역에 대해 어떠한 책임도 지지 않으며 항상 원본 영문 문서(링크 제공됨)를 참조할 것을 권장합니다.